How do I update my ADSL2+ firmware on my DSL-504T?

**Step 1** : Change you Local Area Connection IP to a Static IP e.g. 192.168.1.45 and disable your firewall.

| Internet Protocol (TCP/IP) Properties                                                                                                    |                   |
|----------------------------------------------------------------------------------------------------|-------------------|
| General                                                                                                    |                   |
| You can get IP settings assigned automatically if your network supports<br>this capability. Otherwise, you need to ask your network administrator<br>for the appropriate IP settings. |                   |
| O Obtain an IP address automatically                                                                                                    |                   |
| ⊙Use the following IP address:                                                                                                    |                   |
| IP address:                                                                                                    | 192.168.1.45      |
| S <u>u</u> bnet mask:                                                                                                    | 255.255.255.0     |
| Default gateway:                                                                                                    | 192.168.1.1       |
| Obtain DNS server address automatically                                                                                                    |                   |
| O Use the following DNS server addresses:                                                                                                    |                   |
| Preferred DNS server:                                                                                                    | 196 . 7 . 0 .140  |
| <u>A</u> lternate DNS server:                                                                                                    | 196 . 7 .142 .132 |
| Ad <u>v</u> anced                                                                                                    |                   |
| OK Cancel                                                                                                    |                   |

Step 2 : Download the firmware version V2.01B01T01.RU.20060522 from our local website http://www.dlink.co.za/dsl-504t\_tech\_s.php

## **D-Link Africa Setup Guide Document.**

**Step 3**: Open Internet Explorer and enter the default IP of the DSL-504T which is 192.168.1.1 to log in to the Web Configuration. (The default username and password is **admin**)

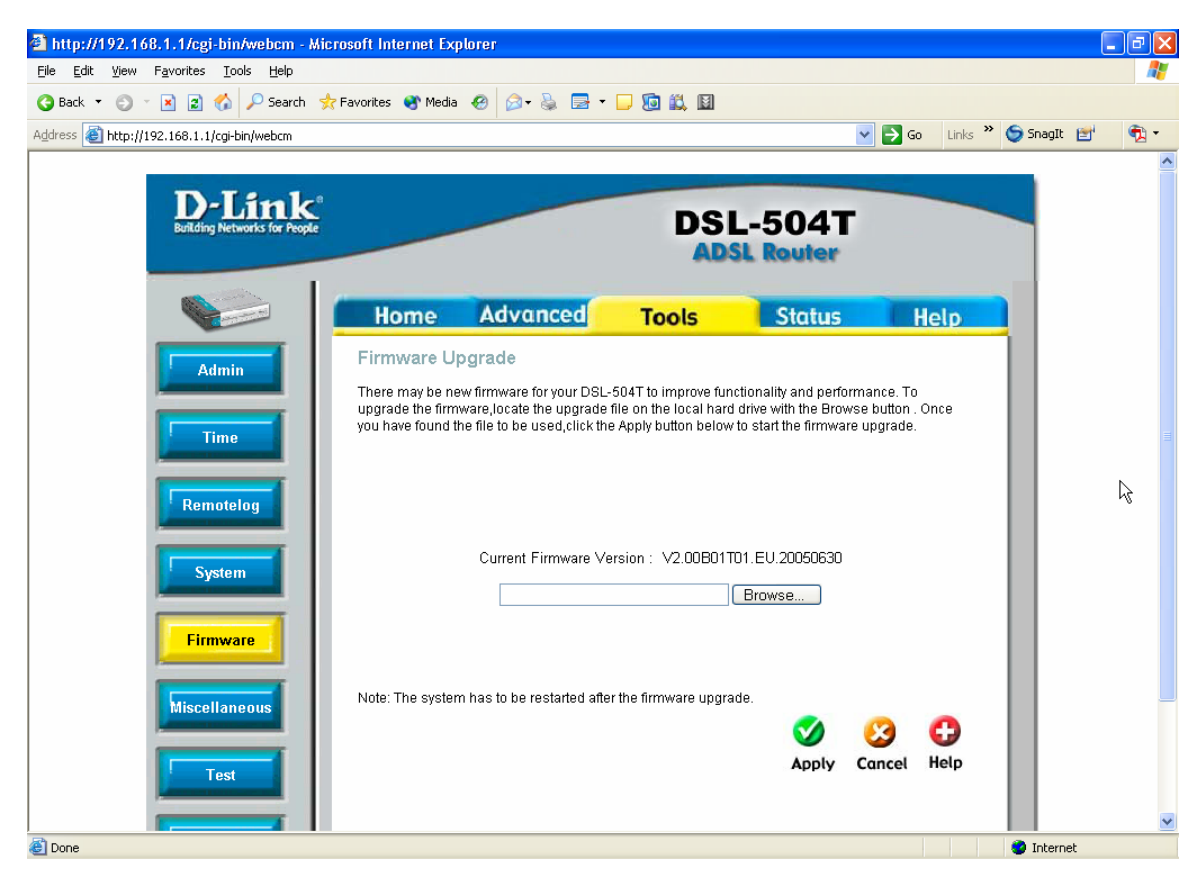

## **Step 4** : Click on TOOLS and FIRMWARE.

Step 4 : Click on Browse and browse to the downloaded files on your computer and select the Load\_me\_1st\_V2.01B01T01.RU.20060522 file and click on Open. Then Click Apply.

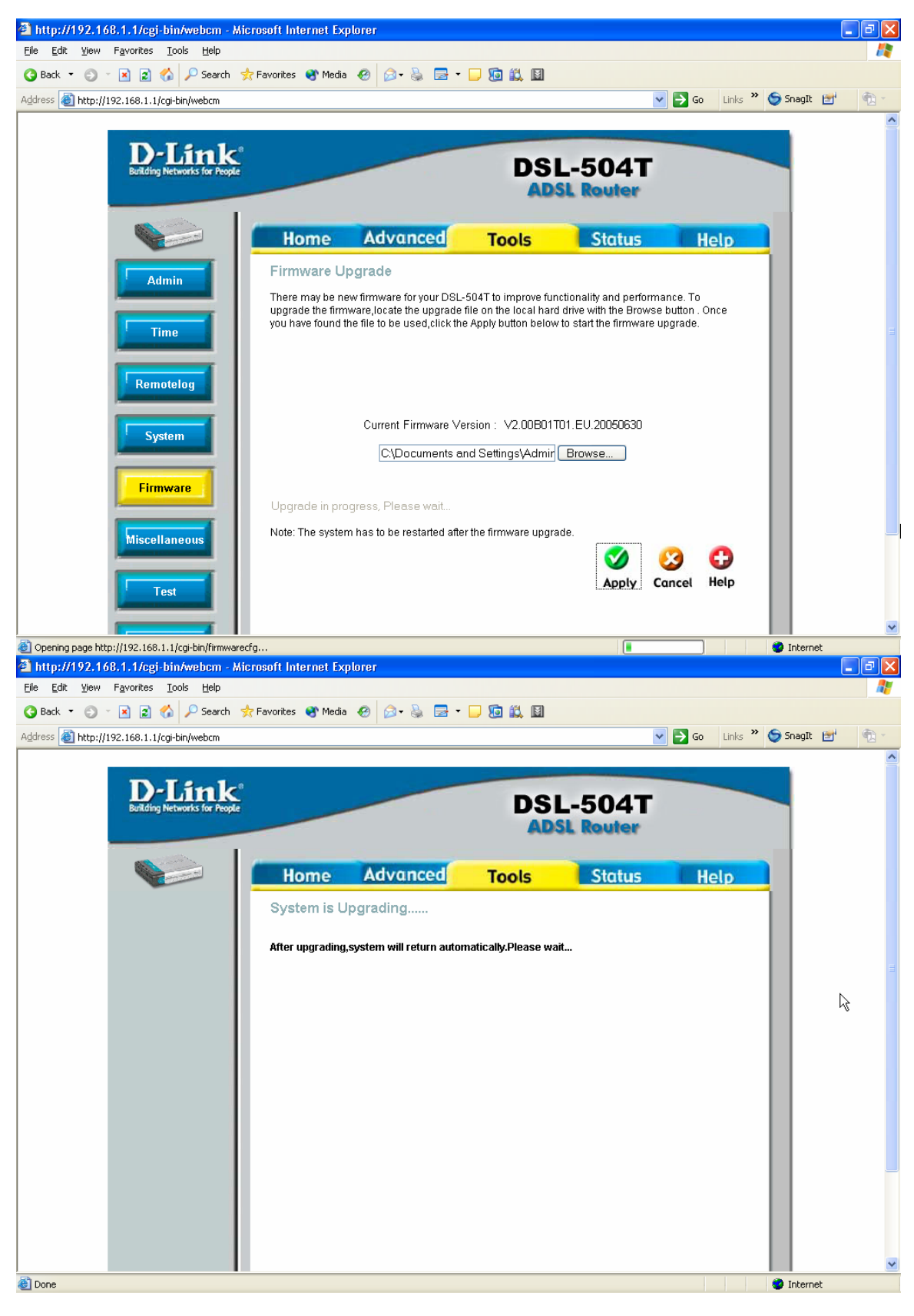

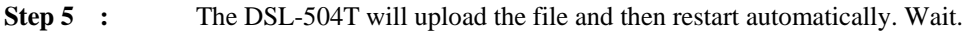

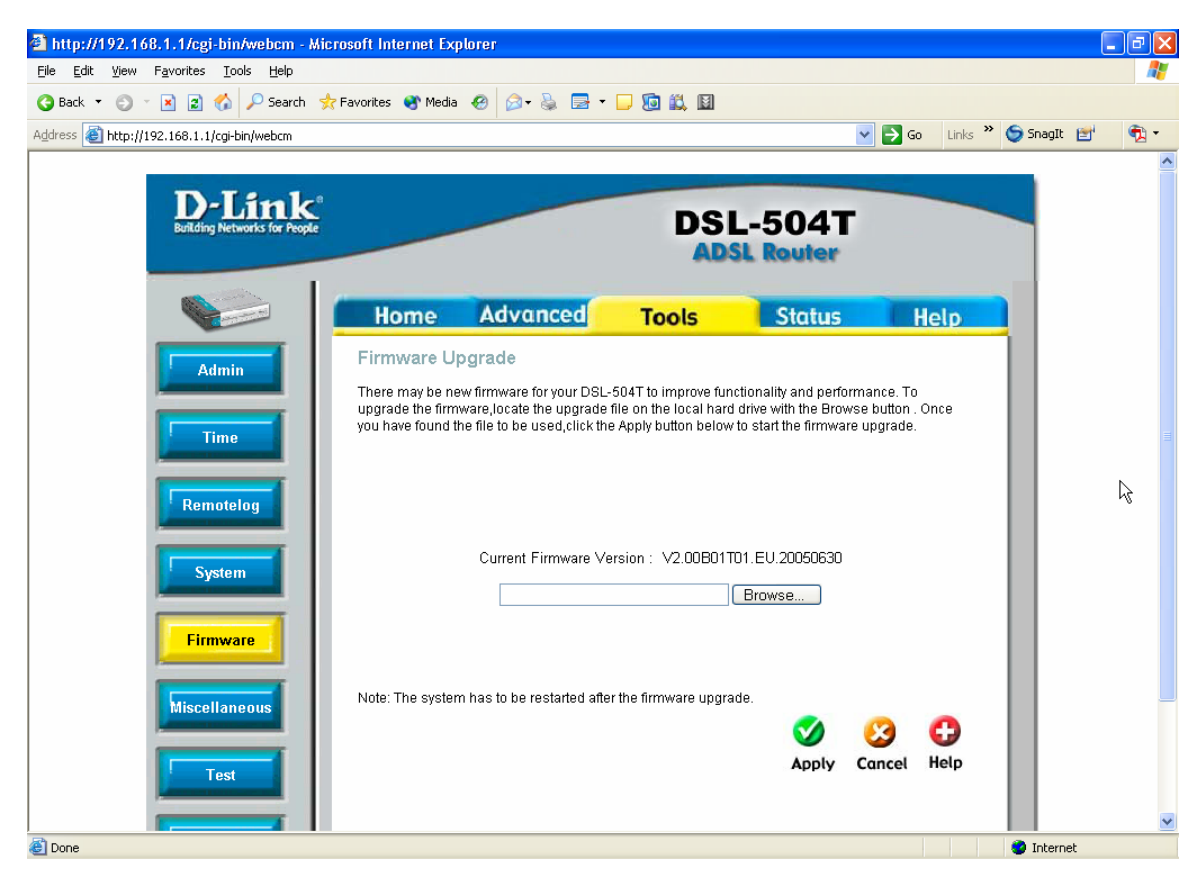

## **Step 6** : Click on TOOLS and FIRMWARE.

Step 7 : Click on Browse and browse to the downloaded files on your computer and select the Load\_me\_2nd\_V2.01B01T01.RU.20060522 file and click on Open. Then Click Apply.

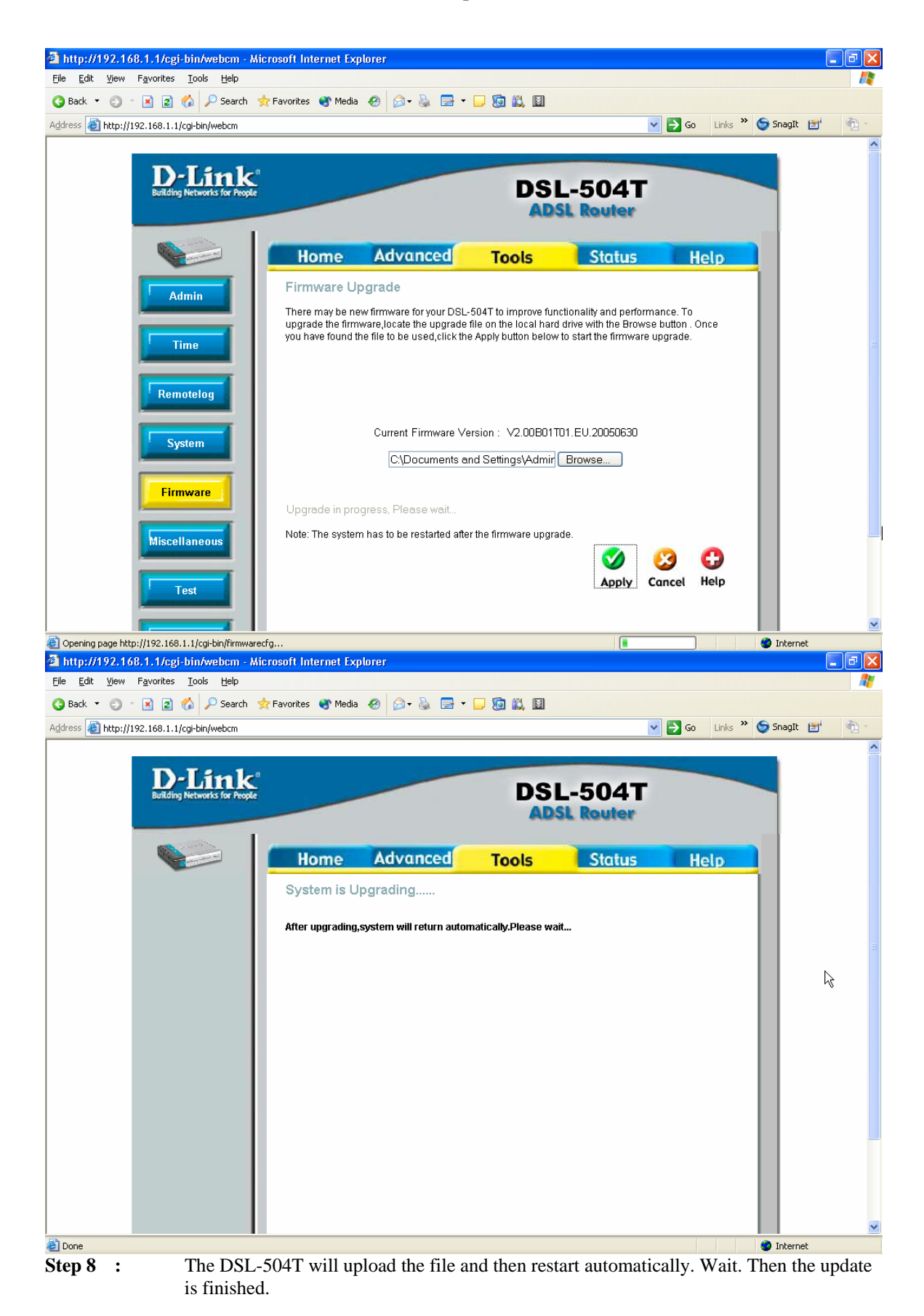